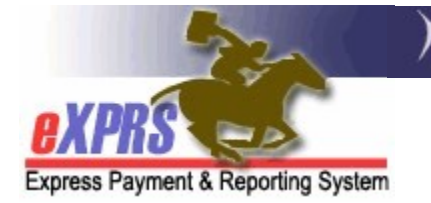

## How to Run the EVV Exception Report CME Staff

(updated 12/10/2021)

With the implementation of **eXPRS Mobile-EVV** for DD Personal Support Worker providers, there may be extenuating or exceptional circumstances that may prevent a PSW provider from using **eXPRS Mobile-EVV** at all. In situations where there is an ongoing or indefinite hardship for a PSW to using **eXPRS Mobile-EVV**, an exception from reporting time-worked via the **eXPRS Mobile-EVV** process may be granted.

There is an EVV Exceptions report available in eXPRS for CMEs to use to get a list of PSWs who have an EVV exception. This may be useful to use if there are questions about why a PSW is not using **eXPRS Mobile-EVV**.

Per ODDS Policy & CME Worker's Guide for PSW EVV Exceptions, available on the **DD Case Management Staff Tools** and **DD Brokerage Personal Agent Tools** pages, PSW providers who meet the criteria for these extenuating or exceptional circumstances can request an EXCEPTION to using **eXPRS Mobile-EVV** from their authorizing Case Management Entity (CME). The CME staff would then record that EVV Exception information on the PSW's provider record in eXPRS.

CME users will need to be assigned one of the below eXPRS user roles to access and run the EVV Exceptions report for PSWs.

- **CDDPs** = Local Auth Provider EVV Exceptions Manager
- **Brokerages** = Brokerage Provider EVV Exceptions Manager
- CIIS Program = State Provider EVV Exceptions Manager

# To Run the EVV Exception report:

1. Log in to eXPRS. You will need to be logged in under the correct Organization/Program Area option like shown below, to do this work.

#### CDDPs:

| Login                      |                          |
|----------------------------|--------------------------|
| Login Name:                | CDDPuser1                |
| Password:                  | •••••                    |
| Organization/Program Area: | County (Local Authority) |
|                            | Submit                   |

### Brokerages:

| Login                      |                   |        |
|----------------------------|-------------------|--------|
| Login Name:                | BROKuser1         |        |
| Password:                  | •••••             |        |
| Organization/Program Area: | Brokerage (Contra | actor) |
|                            | Submit            |        |

## CIIS Program:

| ogin                       |                    |   |
|----------------------------|--------------------|---|
| Login Name:                | CIISuser1          |   |
| Password:                  | •••••              | - |
| Organization/Program Area: | State Kids (State) |   |
|                            | Submit             |   |

2. From the yellow, left-hand menu, click on *Reports*  $\rightarrow$  *EVV Exceptions*.

| Client                 | Home                           |                                         |  |  |  |  |  |
|------------------------|--------------------------------|-----------------------------------------|--|--|--|--|--|
| Provider P             | My Notifications               |                                         |  |  |  |  |  |
| Contracts              |                                |                                         |  |  |  |  |  |
| Prior Authorization    | Filtered By Type               | Filtered By Type All Notification Types |  |  |  |  |  |
| Plan Of Care           | •                              |                                         |  |  |  |  |  |
| Claims I               | Find                           |                                         |  |  |  |  |  |
| CM/PA TCM Billing      | •                              |                                         |  |  |  |  |  |
| Liabilities )          | , NI                           | - motobing potifications were fou       |  |  |  |  |  |
| Reports                | CHC and PEA Expiring           | SEPA Detail                             |  |  |  |  |  |
| Financial M. intenance | Client Enrollment              | Suspended Claim                         |  |  |  |  |  |
|                        | Client Liability               |                                         |  |  |  |  |  |
| Oregon Department of I | CPA Unclaimed Balance          | Express Payment and Repo                |  |  |  |  |  |
| Salem, OR · 97301      | DD Adult Eligibility Due Dates |                                         |  |  |  |  |  |
| Employer Relationships |                                |                                         |  |  |  |  |  |
|                        | Expirina POC                   |                                         |  |  |  |  |  |
| 3                      | EVV Exceptions                 |                                         |  |  |  |  |  |
|                        | Outstanding Provider Liability | I                                       |  |  |  |  |  |
|                        | Payment Detail                 |                                         |  |  |  |  |  |
|                        | Provider Status                |                                         |  |  |  |  |  |
|                        | Remittance Advice              | ]                                       |  |  |  |  |  |
|                        | Remittance Advice Monthly      | ]                                       |  |  |  |  |  |
|                        | RFFS Claims Summary            | ]                                       |  |  |  |  |  |
|                        |                                |                                         |  |  |  |  |  |

3. In the EVV Exceptions Report by Provider search page, use the search criteria needed to pull the report data desired. The report will return EVV Exception information for DD Personal Support Workers associated to your CME's Plan of Care Provider Panel.

| EVV Exceptions Report By Provider |   |  |
|-----------------------------------|---|--|
| * Start Date :                    |   |  |
| End Date:                         |   |  |
| PSW eXPRS Provider ID:            | 吊 |  |
| Exception Level: ~                |   |  |
| Exception Type:                   | ~ |  |
| Max Displayed: 25 🗸               |   |  |
| Find Reset Close                  |   |  |

With the search criteria entered, click **Find** to run the report.

- 4. When the report information returns, you will see a list of PSW providers from your CME provider panel with exceptions that meet the search criteria used. The information appears in columns defined as:
  - **PSW eXPRS Provider ID** = the PSW provider's **eXPRS Provider ID** number
  - **Provider** = the **NAME** of the PSW provider
  - **Approval Date** = the date the Exception was approved
  - Start Date = the first date the EVV Exception is valid
  - End Date = the last date the EVV Exception is valid
  - Client Name = the name of the individual, if applicable
  - Exception Level = the type of EVV Exception, either Global or Individal.
  - Exception = the Exception critiera for which the EVV Exception that was approved.
  - Exception Processed By = name of the CME staff who entered the EVV exception in eXPRS
  - **CME Name** = the CME organization who entered the EVV exception

|       | Excer                   |               |                  |               |               |                 |                    |                                        |                              |               |
|-------|-------------------------|---------------|------------------|---------------|---------------|-----------------|--------------------|----------------------------------------|------------------------------|---------------|
|       | Max Displayed: 25 V     |               |                  |               |               |                 |                    |                                        |                              |               |
|       | Find Reset Close        |               |                  |               |               |                 |                    |                                        |                              |               |
|       | DCW                     |               |                  |               |               | (               | Export option      | ns: 🕢 CSV   🗶                          | Excel   🛃 P                  | DF   🔂 RTF    |
|       | eXPRS<br>Provider<br>ID | Provider 🛊    | Approval<br>Date | Start<br>Date | End<br>Date ≑ | Client<br>Name  | Exception<br>Level | Exception<br>Type                      | Exception<br>Processed<br>By | CME<br>Name ≑ |
| Print | 29***8                  | PSW<br>Pine   | 2/2/2021         | 2/2/2021      | 11/30/2025    | ELLA<br>VADAR   | Individual         | [Device<br>Connection,<br>Device Wifi] | SC Name                      | CMECounty     |
| Print | 24***6                  | PSW<br>Maple  | 2/23/2021        | 2/23/2021     | 1/31/2025     |                 | Global             | [No Internet]                          | SC Name                      | CMECounty     |
| Print | 20***1                  | PSW<br>Spruce | 5/10/2021        | 5/10/2021     | 4/30/2024     |                 | Global             | [No Internet]                          | SC Name                      | CME County    |
| Print | 34***2                  | PSW<br>Alder  | 6/1/2021         | 6/1/2021      | 3/31/2026     | TERRY<br>DACTYL | Individual         | [Device Wifi]                          | SC Name                      | CMECounty     |

The EVV Exception report results list is exportable to an external file format that can be saved by the CME for later use.

5. Clicking on the **Print** link at the far left-hand column will open a printable report of that EVV Exception that can be shared with the PSW as documentation of their Exception Approval.

|                  | EXC.                |                                |               |                  |               |               |                 |                                     |                                        |                                               |                           |
|------------------|---------------------|--------------------------------|---------------|------------------|---------------|---------------|-----------------|-------------------------------------|----------------------------------------|-----------------------------------------------|---------------------------|
|                  | Max Displayed: 25 V |                                |               |                  |               |               |                 |                                     |                                        |                                               |                           |
| Find Reset Close |                     |                                |               |                  |               |               |                 |                                     |                                        |                                               |                           |
|                  | l                   | PSW<br>eXPRS<br>Provider<br>ID | Provider \$   | Approval<br>Date | Start<br>Date | End<br>Date ≑ | Client<br>Name  | Export option<br>Exception<br>Level | ns: 🕢 CSV   🗙<br>Exception<br>Type     | Excel   🔁 P<br>Exception<br>Processed 🖨<br>By | DF   🔂 RTF<br>CME<br>Name |
| (                | Print               | 9***8                          | PSW<br>Pine   | 2/2/2021         | 2/2/2021      | 11/30/2025    | ELLA<br>VADAR   | Individual                          | [Device<br>Connection,<br>Device Wifi] | SC Name                                       | CMECounty                 |
|                  | Print               | 24***6                         | PSW<br>Maple  | 2/23/2021        | 2/23/2021     | 1/31/2025     |                 | Global                              | [No Internet]                          | SC Name                                       | CMECounty                 |
|                  | Print               | 20***1                         | PSW<br>Spruce | 5/10/2021        | 5/10/2021     | 4/30/2024     |                 | Global                              | [No Internet]                          | SC Name                                       | CME County                |
|                  | Print               | 34***2                         | PSW<br>Alder  | 6/1/2021         | 6/1/2021      | 3/31/2026     | TERRY<br>DACTYL | Individual                          | [Device Wifi]                          | SC Name                                       | CMECounty                 |

6. With the EVV Exception report open, click on the **PRINT** button to print a paper copy or print to PDF to save the document, that can be shared with the PSW provider.

| V Oregon Departm                                                                                                    | nent of Human Services                                                                                                    |
|----------------------------------------------------------------------------------------------------|----------------------------------------------------------------------------------------------------|
| / Express Pay                                                                                                    | ment & Reporting System (eXPRS)                                                                                                    |
| Express Payment & Reporting System                                                                                                    | isit Verification Exception Status Report                                                                                                    |
| Name: PSW Pine                                                                                                    | Contract Number: 1***8                                                                                                    |
| Provider ID: 29***8                                                                                                    | CME Name: CME County                                                                                                    |
| Date Created: 2/2/2021                                                                                                    |                                                                                                    |
| Last Updated: 2/2/2021                                                                                                    | Exception Type: Individual                                                                                                    |
| Exception Processed By: SC Name                                                                                                    | Client Name: VADAR, ELLA                                                                                                    |
| Exceptions: [Device Connection, D                                                                                                    | Device Wifi]                                                                                                    |
| ODDS Approval: 2/2/2021                                                                                                    | Expiration Date: 11/30/2025                                                                                                    |
| Comments: Please see attached                                                                                                    | request.                                                                                                    |
| DHS has determined that the Personal Suppo<br>exception from the program requirements to<br>above stated reason(s). This determination ex-<br>enrollment agreement for the PSW. At the tim<br>exception must be submitted along with the f<br>new request for exception is received, it will I | ort Worker (PSW) named above is eligible for an<br>use Electronic Visit Verification (EVV) due to the<br>xpires, at the latest, on the last date of the current<br>ie of enrollment expiration, a new request for<br>Provider Enrollment Application agreement. If a<br>be evaluated independent of prior circumstance,<br>he time of the request |